## Manuale per l'utilizzo dei modelli giovanile 2016

Nei modelli 2016 è stata inclusa una macro, che permette di effettuare l'ordinamento della classifica in automatico, di seguito la spiegazione per utilizzarla.

Per usare le macro sarà necessario attivarle in excel

- 1- Premere sul tasto office (in alto a sx)
- 2- Cliccare su "Opzioni Excel"
- 3- Nella finestra che compare premere su centro di protezione( nella parte sx della finestra)
- 4- Premere sul pulsante "Impostazioni centro di protezione" (nella parte dx al centro della finestra)
- 5- Premere su "Impostazioni macro" (nella parte sx della finestra)
- 6- Cliccare sul pallino a fianco di "Attiva tutte le macro"
- 7- Infine premere su Ok

N.B. Questa operazione va effettuata solo una volta se le macro sono disattivate.

Nel foglio "Referto" di ogni modello troverete un pulsante "Ordina" che ordinerà la classifica automaticamente, di seguito la spiegazione.

- 1- Inserire i dati della gara, nomi, tempi, punteggi
- 2- Premere sul pulsante ordina nel foglio "Referto"
- 3- La macro ordinerà la classifica secondo il punteggio

## <u>N.B.</u>

Una volta effettuato l'ordinamento la macro cancellerà le formule excel per il calcolo dei punteggi quindi siate sicuri di aver compilato tutto prima di eseguirla.

In caso di parità sarà necessario verificare le date di nascita a mano.

<u>Al modello è stato aggiunto un foglio "Appoggio" che serve per il funzionamento della macro che è da ignorare e non va cancellato.</u>